# UrbiCAD Plan de Continuidad de Operaciones BCM

(Business Continuity Management)

Desarrollo de Planes de Continuidad de Operaciones

LICENCIA Y MANUAL DE USO

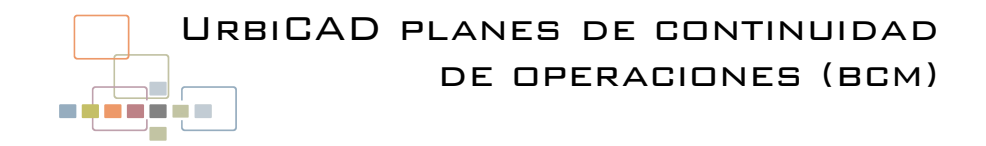

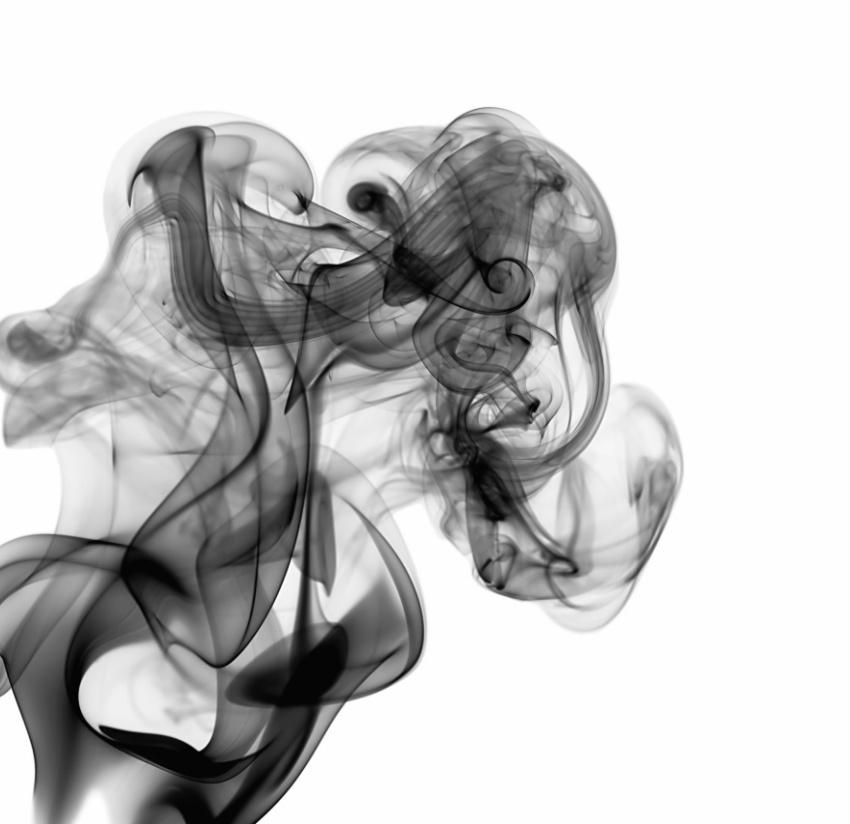

UrbiCAD architecture S.L.

Todos los derechos reservados.

El uso de los planos, detalles y demás documentos editados con estas aplicaciones está prohibido sin la correspondiente licencia.

La licencia solo le permite hacer un uso profesional orientado a la elaboración de Planes de Continuidad de Operaciones y nunca está permitida su utilización como parte de cualquier libro, documento, apunte, difusión y/o publicación en cualquier medio, ya sea impreso, en formato digital o cualquiera que pueda utilizarse en el futuro.

| Contenido                                                                             | 4  |
|---------------------------------------------------------------------------------------|----|
| Instalación y Desinstalación                                                          | 4  |
| Licenciamiento del software                                                           | 5  |
| A) Mediante Ilave USB<br>B) Mediante Código de Activación<br>C) Mediante Licencia-web |    |
| Gestor de la Aplicación                                                               | 9  |
| Inventario de Recursos y Medios                                                       | 13 |
| Organizador de Tareas                                                                 | 14 |
| Gestión de Emergencias                                                                | 16 |
| Actas e Informes                                                                      | 18 |
| Contrato de Licencia                                                                  | 19 |

### CONTENIDO

El paquete de software *UrbiCAD Planes de Continuidad de Operaciones* (Licencia parcial) consta de:

• Un fichero ZIP descargable desde la web de UrbiCAD (recibirá el enlace de descarga al confirmar el pago del software).

• Este mismo Manual en formato PDF que incluye al final de las páginas su licencia.

• Una *llave USB* o un *Código de Activación* o un *Número de Serie* 

El fichero ZIP descargado de la web deberá primero descomprimirlo y después una vez descomprimido, hacer doble clic sobre el *SETUP.EXE* de instalación. Recuerde que, para hacer funcionar el software una vez instalado, es necesario activarlo previamente (consulte el apartado "*Activación del Software*")

### INSTALACIÓN Y DESINSTALACIÓN

### 1.Instalación.

La instalación de *UrbiCAD Planes de Continuidad de Operaciones*, deberá realizarse desde Windows.

Si la instalación es desde un Macintosh, debe hacerse en emulación Windows.

La instalación completa crea el grupo de Programas: UrbiCAD Planes de Continuidad de Operaciones y un enlace en el escritorio.

Desde cualquiera de los dos accesos podrá lanzar la aplicación.

Durante la instalación, se creará la carpeta:

### C:\Archivos de programa\UrbiCAD\

Colocándose en su interior los ficheros de la aplicación.

### 2. Desinstalación.

NOTA: Si desea desinstalar el software, consulte primero el apartado "Activación del software" para transferir o eliminar la licencia del PC.

Para desinstalar el Programa de *UrbiCAD Planes de Continuidad de Operaciones*, deberá actuar como con cualquier otro programa en Windows.

1°. Ir a "Panel de Control" de Windows.

2º. Seleccionar : Programas y características.

3º. Buscar en la lista mostrada: UrbiCAD Planes de Continuidad de Operaciones.

4°. Seleccionarlo y seguidamente pulsar el botón Desinstalar.

### LICENCIAMIENTO DEL SOFTWARE.

Esta aplicación de software se suministra para alguno de estos tres tipos de licencia:

1º- Llave para puerto USB (solamente para España). En este caso el software se envía por Agencia por lo que lleva gastos asociados de envío.

**2º- Código de activación.** En este caso, el software se descarga y se valida desde la web.

**3º- Licencia-web.** En este caso, el software se descarga desde la web, junto con el *Número de Serie* 

### 1º Llave para puerto USB

Puede instalar el software en los equipos que quiera, pero para hacerlo operativo en un equipo deberá colocar en cualquier puerto USB libre de dicho equipo, la llave USB suministrada.

Es posible, si no lo tiene instalado de otra aplicación, que tenga que instalar el driver de la llave USB. Una versión siempre actualizada de dicho driver se encuentra en nuestra web, desde este enlace:

### https://www.urbicad.com/mico/sopt\_actua.htm#seccion02

### 2º- Código de activación.

Si la licencia es de *Código de activación*, el software lo podrá instalar en los equipos que quiera, pero para hacerlo operativo en un equipo deberá colocar en dicho equipo el *Código de Activación*.

Cuando ejecute el software, verá como un cuadro de diálogo le invita a introducir dicho Código, el cual se obtiene desde el *Centro de Activación de Licencias de UrbiCAD* que se accede pulsando el botón de **[e-Registro]** 

| Código de este equipo<br>570ED823                                     | MID (ID de este              | equipo)<br>9A53-ABAB-D949-3570 |
|-----------------------------------------------------------------------|------------------------------|--------------------------------|
| Código de activación                                                  |                              |                                |
| BCZ                                                                   | CFAAD-9C650C00-896EE6A7+7900 | K.30                           |
| (a) Epilothud de dechloqueo.                                          |                              |                                |
| <ul> <li>Solicitud de desbloqueo</li> </ul>                           |                              |                                |
| (* Solicitud de desbloqueo                                            |                              |                                |
| Solicitud de desbloqueo                                               |                              |                                |
| Solicitud de desbloqueo     Envi@r Códigos     e                      | Registro                     |                                |
| Solicitud de destoloqueo  Envi@r Códigos  e  C Acceso a la aplicación | Registro                     | LICENCIA BLOQUEADA             |

Para acceder, deberá introducir los datos de acceso que se le habrán proporcionado al adquirir el software.

| F → C 介 Ø www.safety-r              |                                                                                                    | -                                     |
|-------------------------------------|----------------------------------------------------------------------------------------------------|---------------------------------------|
|                                     | nanagement.es/activacion2/                                                                                                    | 🛸 🗊 En pausa) 🗄                       |
| 🚦 Aplicaciones 🌼 Opciones: Avanzada | 🗢 UrbiCAD architectu 🕲 Plesk 🕤 Untitled Page 🔄 ACTUALIZACIONES 🔄 Activacion 🚯 OPTIMIZADOR DE I 🛛 »                                                                                                    | Otros marcadores 🛛 🔠 Lista de lectura |
|                                     | Centro de Activación de Licencias de UrbicAD   Dicto de sesión in una de mante in cara sela in cara sela i |                                       |
|                                     |                                                                                                    |                                       |
|                                     | Haga click aquí para crear una nueva cuenta.                                                                                                    |                                       |
|                                     | Haga click aquí para crear una nueva cuenta.                                                                                                    |                                       |

Una vez haya accedido al *Centro de Activación de Licencias*, ya podrá gestionar su licencia y obtener su *Código de Activación*, tal como puede observar en el esquema de la imagen siguiente:

1º- Introducimos los valores de Site Code y de MID

|                               |                                                                                                    | - 0                                   |
|-------------------------------|----------------------------------------------------------------------------------------------------|---------------------------------------|
|                               | O Orders × +                                                                                                    |                                       |
|                               | ← → C û 🔺 No es seguro   safety-management.es/activacion2/corders.aspx 🌣                                                | 🔝 🥥 🛛 En pausa 📷                      |
|                               | 🛗 Aplicaciones 🏚 Opciones: Avanzada 🧃 UrbiCAD architectu 🧏 Plesk 📹 Untitled Page 😵 No se encuentra Ia 😵 ACTUALIZACIONES | » Ctros marca                         |
| Seguridad Escelar DEYSE       | Centro de activación de licencias de<br>UrbiCAD                                                                         | Versión: 4.60.00<br>Usuario: PRUEBA-A |
| 14680C34 32EA-25A0-CF21-6003  | Alnicio L Cuenta 🗑 Pedidos 🔿 Ayuda                                                                                      | O Cerrar sesión                       |
|                               | PEDIDOS Y LICENCIAS                                                                                                    |                                       |
| idgo de activación            | Esta es la lista de sus pedidos activos. Haga click en el botón 💁 para ver licencias para el pedido seleccionado.       |                                       |
| Desbloquear apicación         | 10 Nombre de programa Fecha Licencias Núr                                                                               | nero de serie                         |
|                               | A 51 19 PA003 Plan Integral Seguridad Escolar 30/09/2019 1 / 0                                                          |                                       |
|                               | Cold Linearies and The Lastingate page esta and de                                                                      |                                       |
| Emvi@rCódgos e-Registro       | Un i sectore sur la construction pound. Site colle , Machine ID Código de activación Nota                               | Activo Ceduce                         |
| Acceder a la aplicación       |                                                                                                    | •                                     |
| Cancelar Continuar >> Español | SNe code     Machine (30 (MID)     Note     14880C34     0254-2540-5721-8003                                            |                                       |
|                               | Add license                                                                                                    |                                       |
|                               | Introduzca valores de Site code y Machine ID para la nueva licencia.                                                    | <b>x</b>                              |
|                               | Centro de activaciones (ACEN)                                                                                           | UrbiCAD                               |

#### ACTIVACIÓN DEL SOFTWARE

2º- Ahora se debe copiar el Código de Activación, tal como se observa en la imagen:

|                                                    | Orders x +                                                                                                    | - 🗆 ×                                 |
|----------------------------------------------------|----------------------------------------------------------------------------------------------------|---------------------------------------|
|                                                    | ← → C ① O No es seguro   safety-management.es/activacion2/corders.aspx ☆                                                | 💹 🔘 En pausa 🐄 🗄                      |
|                                                    | 🔢 Aplicaciones 🏚 Opciones: Avanzada 🧃 UrbiCAD architectu 🧕 Plesk 📹 Untitled Page 🔞 No se encuentra Ia 😵 ACTUALIZACIONES | >>   Ctros marcadores                 |
|                                                    | Centro de activación de licencias de UrbiCAD                                                                            | Versión: 4.60.00<br>Usuario: PRUEBA-A |
| Plan Seguridad Escolar DEYSE - X                   | ∱Inicio LCuenta ₩Pedidos OAyuda                                                                                         | O Cerrar sesión                       |
| Códgo del Isto MID<br>34650534 0288-2540-CP21.8003 | PEDIDOS Y LICENCIAS                                                                                                    |                                       |
|                                                    | Esta es la lista de sus pedidos activos. Haga click en el botón 🤦 para ver licencias para el pedido seleccionado.       |                                       |
| Código de activación                               | ID Nombre de programa Fecha Licencias Núm                                                                               | nero de serie                         |
| 20958809-3C86312D-SA494144-09648E-0                | 4 5122019 PA003 Plan Integral Seguridad Escolar 30/09/2019 1 / 1                                                        |                                       |
| @ Desbloquear aplicación                           | 1 of 1 Scensis across sense para este peddo.                                                                            | 1                                     |
|                                                    | Site code Machine ID Código de activación Nota Ac                                                                       | tivo Ceduce                           |
| Envi@r Códgos Ayuda                                | G - 14680C34 02EA-25A0 CF21-8DD3 20958809-3C86312D-5A494144-09648E4D 30/0                                               | 9/2019 N/A 🔤                          |
| C Acceder a la aplicación LICENCIA BLOQUEADA       | Centro de activaciones (ACEN)                                                                                           | UrbiCAD                               |
| Cancelar Continuar >> Español •                    |                                                                                                    |                                       |

Hecho esto, pulsando el botón de **Continuar >>** ya podrá acceder a la aplicación de software sin problemas, hasta que decida el trasladar la licencia a otro equipo o directamente desinstalarla y dejarla residente en el *Centro de Activación de Licencias*.

Para saber como obtener el Código de Activación, pueder ver este video:

### http://www.urbicad.com/mico/Actlicencia.htm

Para saber como eliminar la licencia del equipo y subirla al *Centro de Activación de Licencias*, para poderla utilizar en otro equipo, puede ver este otro video:

### http://www.urbicad.com/mico/Elilicencia.htm

:

### <u>3º-Licencia-web.</u>

Cuando adquirió el software, se le habrá enviado el Número de Serie que le permitirá hacer operativo su software en cualquier equipo instalado (pero no simultáneamente).

El proceso que debe seguir es el que se explica en el esquema de la imagen siguiente.

**Recuerde** si piensa trabajar en varios equipos, el liberar la licencia al finalizar en un equipo la sesión de trabajo. De este modo estará la licencia siempre en la nube cuando no trabaje y podrá ser utilizada desde cualquier equipo.

 $\Box 7$ 

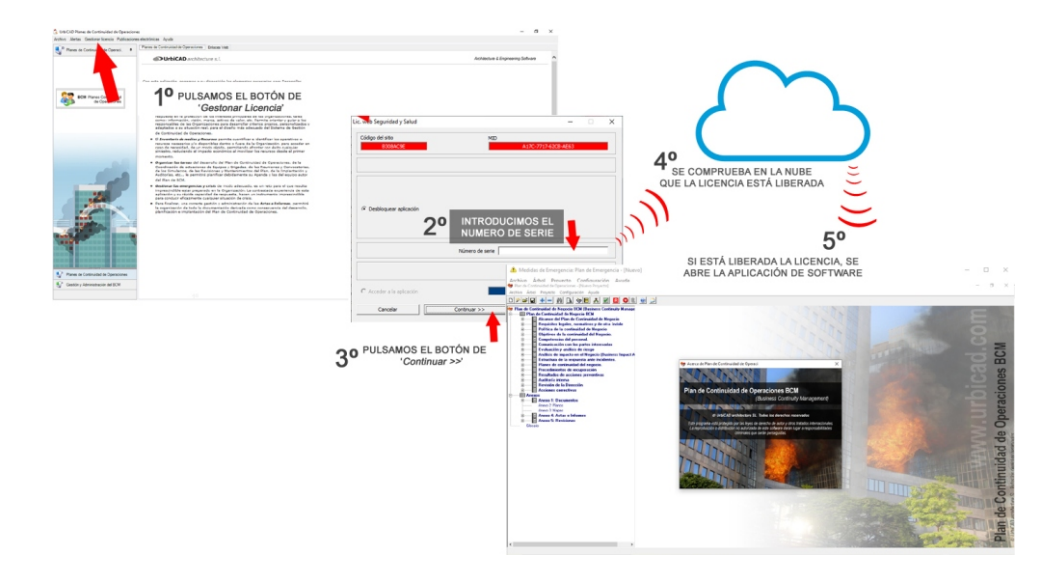

Desde este video que le ofrecemos, podrá ver como debe realizar el proceso:

http://urbicad.com/mico/sopt\_faqs.htm#a66

### Gestor de la aplicación

Al acceder a la aplicación, observará una imagen como la de la figura. En la pantalla de Gestión observaremos diferentes Áreas, desde las cuales es posible tener acceso a:

- Todos los programas de la aplicación
- Los servicios web incorporados.

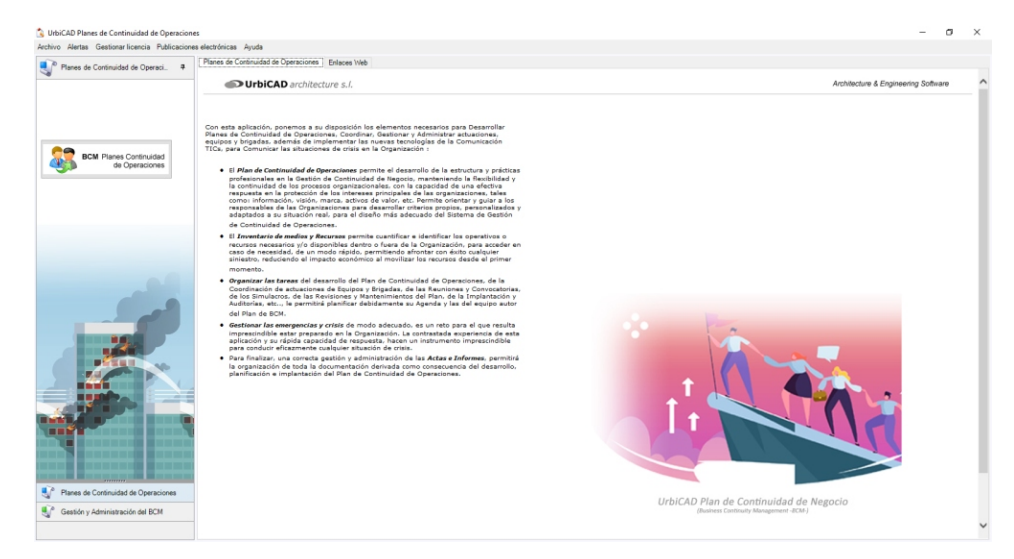

La Pantalla de Gestión se divide en varias zonas (ver imagen superior), las cuales analizaremos por separado, con objeto de obtener el máximo conocimiento y beneficio de todas las herramientas y servicios web que incorpora la aplicación.

### 1º. Área de Menús desplegables

En la Pantalla observará que existen unos menús desplegables que dan acceso a diversa información: *Gestión Licencia, Publicaciones electrónicas, Alertas.* 

### 2º. Área de servicios web

Para hacer uso de estos servicios, deberá tener conexión a internet. Se trata de diferentes herramientas de ayuda que le pueden servir para realizar el Curso de formación acerca de este software, para acceder a consultas o a la web de UrbiCAD.

### GESTOR DE LA APLICACIÓN DE BCM

| 😘 UrbiCAD Planes de Continuidad de Operaciones                                                                                                    |                     | - | ø × |
|----------------------------------------------------------------------------------------------------|---------------------|---|-----|
| Archivo Alertas Gestionar licencia Publicaciones electrónicas Ayuda  Archivo Alertas Gestionar licencia Publicaciones electrónicas Ayuda  Planes de Continuidad de Operaci.  Planes de Continuidad de Operaci. | iones [Enlaces Web] |   |     |
| BCK Pares Contruided<br>de Coescores                                                                                                    | websites<br>UrbiCAD |   |     |
| Pres de Casinuide de Operatores           Image: Sector particular de la Construction del IECA                                                                                                    |                     |   |     |

### 3º. Área de programas

Desde aquí observará unos botones en cada una de las dos carpetas, que le darán paso a la aplicación de software correspondiente.

### Trabajando con la aplicación: PLAN DE CONTINUIDAD DE OPERACIONES

Permite desarrollar documentalmente los diferentes apartados del <u>Plan de</u> <u>Continuidad de Operaciones.</u>

### Toma de datos:

Una vez se accede a la aplicación, para comenzar un *Plan de Continuidad de Operaciones*, el primer paso consistirá en navegar por las diferentes carpetas del cuadro de diálogo de la *Toma de datos*, identificando al edificio de la Organización, las instalaciones y actividades, los materiales almacenados y sus responsables, etc.

Estos datos, serán utilizados posteriormente por la aplicación para cumplimentar determinados ítems de modo automatizado a partir de los mismos.

Al salir de la Toma de datos, observaremos que se validan, mostrando un informe detallado de todos aquellos datos que presuntamente se nos han podido olvidar o que no se han rellenado al desconocerlos.

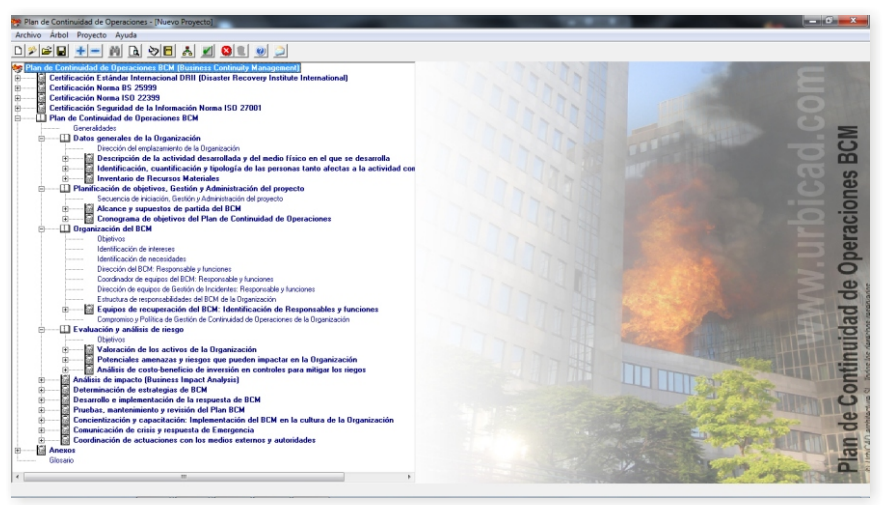

Continuaremos, navegando en sentido descendente por el árbol explorador de ítems, accediendo a aquellos ítems que deseamos que forman parte del documento que estamos desarrollando, e ignorando el resto.

Todos los ítems muestran siempre un texto por defecto pero que puede ser modificado por el usuario. Este texto por defecto es mostrado por la aplicación del siguiente modo:

a) A partir de los datos introducidos en la "*Toma de datos*", los cuales reflejarán los cálculos o en su caso los valores estructurados y organizados.

**b)** Directamente mostrando un texto propuesto por defecto pero que puede ser modificado a voluntad.

### TRABAJANDO CON LA APLICACIÓN DE BCM

**c)** Mostrando un texto por defecto, pero que a su vez solicita la cumplimentación de determinados datos, que para hacer más operativa la aplicación, deben introducirse directamente desde sus ítems correspondientes.

Tal como se observa, estas ventanas de texto son como 'pequeños editores de texto' que admiten la inserción de tablas, imágenes, fotos, planos de AutoCAD, etc.. Pero tenga presente que cada vez que inserta por ejemplo una foto o un plano, el fichero aumenta en tamaño (por ejemplo 10 fotos de 3 Mb, pues el fichero ocupará 30 Mb más), por lo que le recomendamos que las fotos e imágenes insertadas tenga el menor tamaño posible en bytes.

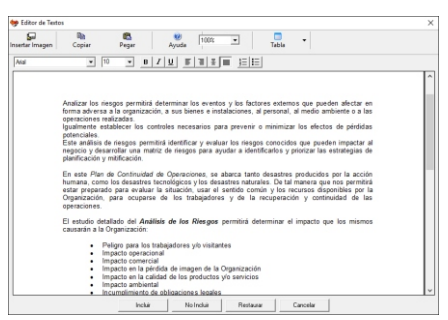

### Generar documento:

Una vez hemos navegado por los diferentes ítems del árbol, y hemos introducido datos, fotos, planos, etc., podemos obtener el documento. Para ello accederemos a la barra de herramientas. y desde *Archivo* seleccionamos el botón de '*Generar Documento*'.

Esto permite generar el *Plan de Continuidad de Operaciones* con los items seleccionados solamente, previsualizando el documento en un editor de textos el cual y antes de proceder a la impresión del mismo permite:

- Maquetarlo para hacer cuantos cambios se deseen en el mismo.
- Imprimir directamente el documento
- Exportar el documento a formato PDF
- Exportar el documento en formato de MicrosoftWord DOC
- Exportar el documento en formato HTML

### Personalización de Informes:

Es posible que ud. no desee obtener todo el documento sino determinadas partes del mismo, por lo que desde el menú de *Archivo*, seleccionando la opción de *'Personalización de Informes'*, podrá obtener un informe solamente de aquello que Ud. desee del total de ítems incluidos del árbol explorador.

A) Más información acerca de esta aplicación: Puede acceder a más información acerca del funcionamiento de esta aplicación, desde la ayuda que se muestra en el propio programa.

## **B) Curso de Formación:** Puede acceder gratuitamente al Curso-web de esta aplicación desde nuestra web: **www.urbicad.com**

Accediendo desde la página principal al botón de *Aula virtual: Cursos a distancia*, y dentro accediendo a la Carpeta de *Continuidad de Operaciones.* 

### Inventario de Recursos y Medios

El "Inventario de Recursos y Medios" le permitirá cuantificar los apoyos logísticos, y otras gestiones provocadas por una interrupción de Operaciones.

| Código ARCE                                                                                                    | Medio                                                                                                    | Entided                                                               | Localización                  | Sector o Activided                                                                                                    | Medios de Conexion                                                                      | Cuantificación | Disponibilided       | Procedimiento de actuación y movilidad |                                                                                                    |
|----------------------------------------------------------------------------------------------------|----------------------------------------------------------------------------------------------------|-----------------------------------------------------------------------|-------------------------------|----------------------------------------------------------------------------------------------------|-----------------------------------------------------------------------------------------|----------------|----------------------|----------------------------------------|----------------------------------------------------------------------------------------------------|
| 2.1.2                                                                                                    | Aviones                                                                                                    | Flight SA                                                             | Aeropuerto Más Joanes         | Servicios Industria                                                                                                    | Teléfono                                                                                | 14             | Irmediata            | Lamar por teléfono                     |                                                                                                    |
| 2.3.1.1.1.3                                                                                                    | Autobombas forestales li                                                                                                    | Antonio Domingo                                                       | Avda. General Gonzalez Castro | Industrial                                                                                                    | Teléfono                                                                                | 4              | Inmediata            | Llamar por teléfono                    |                                                                                                    |
| 2.2.1.                                                                                                    | Grúas                                                                                                    | Antonio Domingo                                                       | Avda. General Gonzalez Castro | Industrial                                                                                                    | Teléfono                                                                                | 7              | Inmediata            | Llamar por teléfono                    |                                                                                                    |
| 2.3.6.8                                                                                                    | Otros medios auxiliares                                                                                                    | Antonio Domingo                                                       | Avda. General Gonzalez Castro | Industrial                                                                                                    | Teléfono                                                                                | 7              | Inmediata            | Llamar por teléfono                    |                                                                                                    |
| 1.1.4.8.3.2                                                                                                    | Médicos forenses                                                                                                    | Simón Garcia Ve.                                                      | Paseo Blanca Fernandez, 118   | Servicios Medicos                                                                                                    | Celular                                                                                 | 4              | Demora breve (horas) | Llamar por celular                     |                                                                                                    |
| 1.1.4.8.1.                                                                                                    | A.T.S.                                                                                                    | Simón Garcia Ve.                                                      | Paseo Blanca Fernandez, 118   | Servicios Medicos                                                                                                    | Teléfono                                                                                | 12             | Demora breve (horas) | Llamar por teléfono                    |                                                                                                    |
| 23.6.2.1.3                                                                                                    | Grupos electrógenos tra                                                                                                    | Infraestructures                                                      | Pol. Industrial MásCaresia    | Servicios                                                                                                    | Teléfono                                                                                | 5              | Demora larga (dias)  | Llamar por teléfono                    |                                                                                                    |
| 23.1.1.1.7.                                                                                                    | Autobombas nodrizas                                                                                                    | infraestructuras                                                      | Pol. Industrial MásCaresia    | Servicios                                                                                                    | Teléfono                                                                                | 38             | Inmediata            | 1                                      |                                                                                                    |
| 23.1.3.3.                                                                                                    | Turbobombas                                                                                                    | Infraestructures                                                      | Pol. Industrial MásCaresia    | Servicios                                                                                                    | Teléfono                                                                                | 5              | Inmediata            |                                        |                                                                                                    |
|                                                                                                    | Assesses and stores                                                                                                    | Infraestructures_                                                     | Pol. Industrial MásCaresia    | Servicios                                                                                                    | Teléfono                                                                                | 400            | Demora breve (horas) |                                        |                                                                                                    |
| 2.3.1.1.6.                                                                                                    | AGEFISES EXISTENTES                                                                                                    |                                                                       |                               |                                                                                                    |                                                                                         |                |                      |                                        | the second second second second second second second second second second second second second second second se |
| 13.1.1.6.<br>13.6.1.7.                                                                                                    | Agenes estricores<br>Maserial de ferretería                                                                                                    | Antonio Domingo                                                       | Vda. Simón Bolina 224         | Industrial                                                                                                    | Teléfono                                                                                | 200            | Demora breve (horas) | Recur                                  | Inventario<br>rsos y Med                                                                                        |
| 23.1.1.6.<br>23.6.1.7.<br>Registro: [4]<br>Datos de la Entid                                                                                                    | Ageros estroles<br>Material de ferretería                                                                                                    | Antonio Domingo<br>4                                                  | Vda. Simón Boliva 224         | Industrial                                                                                                    | Teléfono                                                                                | 200            | Demora breve (horas) | Recur                                  | Inventario<br>rsos y Medi                                                                                       |
| 23.1.1.6.<br>23.6.1.7.<br>Registro: [4] T<br>Datos de la Entid                                                                                                    | Agernes exercices<br>Material de ferreteria                                                                                                    | Artonio Domingo                                                       | Vda. Simón Boliva 224         | Industrial                                                                                                    | Teléfono                                                                                | 200            | Demora breve (horas) | Notire Filto Adade Diminer             | Inventario<br>rsos y Medi                                                                                       |
| 23.1.1.6.<br>23.6.1.7.<br>Registro: [4]<br>Datos de la Entid<br>Isualización Rec                                                                                         | Agerres durinoes<br>Material de ferreteria                                                                                                    | Artonio Domingo                                                       | Vda Simón Boliva 224          | Veuelización de datos -                                                                                                    | Teléfono                                                                                | 200            | Demora breve (horas) | Nostrer Filtro Adade Elminer           | Inventario o<br>rsos y Media                                                                                    |
| 23.1.1.6.<br>23.6.1.7.<br>Registro: [4]<br>Datos de la Entid<br>Isualización Reco<br>delgo: 2.1.2.                                                                       | Agenes duritors<br>Material de ferretería<br>al<br>ad<br>urso - Medio<br>Medio: Avenes                                                                   | Actonic Domingo                                                       | Vita Simón Bolina 224         | Industrial Visualización de datos Localización: Secto o Actividad                                                             | Telėtoso<br>Arropunto Más Joanes<br>Servicios Industis                                  | 200            | Demora breve (horas) | Notre Filto Adde Elimine               | Inventario i<br>rsos y Medi                                                                                     |
| 23.1.1.6.<br>23.6.1.7.<br>Registro: [4] T<br>Datos de la Entid<br>sualización Recu<br>Idigo: 2.1.2.<br>escripción                                                        | Agenes sustaines<br>Noterial de ferreteria<br>ad<br>urso - Medio<br>Medio: Avenes                                                                        | Actonic Domingo                                                       | Vita Simón Boliva 224         | Visualización de datos -<br>Localización<br>Sector o Actividad:                                                               | Teléfono<br>Aeropueto Mila Joanes<br>Servicios Industria<br>Teléfono                    | 200            | Demora breve (horae) | Recur                                  | Inventario o resos y Medi                                                                                       |
| 23.116.<br>23.6.17.<br>Registro: [4]<br>Datos de la Entid<br>Isualización Recu<br>delgo: 2.1.2.<br>escripción<br>Aerroneve, mes pr<br>Aerroneve, mes pr                  | Agenes datrices<br>Naterial de feriteria<br>el<br>el<br>Medio<br>Medio<br>Arones<br>reade que el aire, que es utile                                      | Actonio Domingo<br>«                                                  | Vita Simón Boliva 224         | Visualización de datos -<br>Localización:<br>Sector o Actividad:<br>Nesion de Consolito                                       | Teléfono<br>Aeropueto Más Joanes<br>Servicios Industria<br>Teléfono<br>14               | 200            | Demors breve (horsa) | Neter Film Addir Bining                | Inventario o risos y Medi                                                                                       |
| 23.116.<br>23.6.17.<br>Registro: [4]<br>Datos de la Entid<br>isualización Reci<br>delgo: 2.12.<br>escripción<br>Aeroniemioni<br>retores. turbohélo:                      | Agenesis Sustaines<br>Nateral de Fernenia<br>ad<br>uso - Medio<br>Medio: Aronnes<br>Medio: Aronnes<br>Medio: Aronnes<br>Medio: Aronnes<br>Medio: Aronnes | Antonio Domingo<br><<br>ta en el seno de ésti<br>el se propulsa media | voa. Simón Boliva 224         | - Visualización de datos<br>Localización<br>Sector o Actividad<br>Medios de Consolín<br>Cuentíficación:<br>Disconibilidad     | Teléfono<br>Aeropueto Más Joanes<br>Senticios Industria<br>Taléfono<br>14<br>Imandata   | 200            | Demors breve (horsa) | Neater Filtro Adde Etrinor             | Inventario o resos y Medi                                                                                       |
| 23116.<br>23617.<br>Registro: [4]<br>Dato de la Entid<br>isualización Recci<br>delgo: [212.<br>escripción<br>Aercrave. mes pr<br>luerza aconsion:<br>vistores. turboleko | Agenes datatos<br>Nacendo de fenderos<br>ad<br>ad<br>ad<br>ad<br>adatos Medio<br>Anones<br>adagenesta divisionante y o<br>en exclama o coñeios.          | Artonio Domingo<br>«                                                  | Vota Simón Bolina 224         | -Moualización de datos<br>Localización<br>Sector o Actividad<br>Medios de Consolón<br>Comentinocomitidad<br>Descentimiento de | Telétono<br>Aeropueto Más James<br>Serucces Indueto<br>Telétono<br>Telétono<br>Telétono | 200            | Demors breve (horna) | Matter Film                            | Inventario<br>rsos y Medi                                                                                       |

Gestión de "Códigos ARCE/ONU" y de "Entidades"

Antes de la introducción de cualquier registro en la Base de datos, deberá conocer del "*Código ARCE / ONU*" de identificación del Recurso o Medio, y los datos de la "*Entidad*" a la que pertenece el recursos o medio a inventariar.

a) Codificación ARCE/ONU o Privada: Por defecto, la aplicación incluye la Codificación ARCE, a la cual se accede para imprimir, consultar, añadir o modificar registros, desde el botón de la barra de herramientas etiquetado como "Gestión de Códigos ARCE". Pero es posible Crear o Importar otras codificaciones como ONU o privadas.

**b)** *Entidades*: Con anterioridad a inventariar un recurso o medio, deberá introducir los datos de la Entidad a la cual pertenece dicho recurso o medio si es que dicha entidad no ha sido creada con anterioridad.

El acceso a la gestión de *Entidades* para imprimir, añadir, modificar o eliminar entidades se realiza desde el botón de la barra de herramientas etiquetado como "*Gestión de Entidades*".

### Añadir registros:

Para añadir un registro nuevo a la Base de datos, deberá pulsarse el botón de "*Añadir*" que se observa en la pantalla principal de la aplicación.

Hecho esto, deberá ahora seleccionar o introducir los siguientes datos:

• Código Arce: Seleccione el Código del Recurso o Medio a inventariar. Si no existe, deberá crearlo antes.

• Entidad: Seleccione la Entidad a la cual pertenece el recurso o medio a

• Localización: Indicar la ubicación del recurso o medio inventariado, ya que puede pertenecer a una empresa, pero ubicarse en otro sitio o lugar.

 Sector o actividad: deberá identificar los recursos y medios inventariados de modo que permita hacer una primera clasificación rápida (por ejemplo: Sanitarios, Maguinaria derribos. etc.)

- Medios de conexión: Como contactamos con la propietaria del recurso o medio.
- Cuantificación: Cuantos recursos o medios podemos disponer de ellos
- Disponibilidad: Si es inmediata o puede demorarse días o incluso semanas.
- Procedimientos de actuación y movilización: Cómo podemos movilizar al recurso o medio y como debería quedar protocolizada esta actuación.

Para ampliar más esta información, le remitimos a la ayuda que incorpora la propia aplicación de software.

### Organizador de Tareas.

Como consultor o responsable del desarrollo del Plan de Continuidad de Operaciones, Ud. deberá coordinar la actuación de los equipos y asesores en todos los procesos y etapas del desarrollo. Por ello con esta aplicación podrá planificar debidamente su Agenda y las de los equipos participantes en los procesos del BCM.

| B UrbiCAD Organizador Tareas Co             | nación 2.0                        |                                                        | - 0                 | ×                     |
|---------------------------------------------|-----------------------------------|--------------------------------------------------------|---------------------|-----------------------|
| Archivo Proceso Tarea Calendar              | Ayuda                             |                                                        |                     |                       |
| 🔧 Agregar proceso 🛛 😤 Editar proces         | Biminar proceso Generar documento | Opciones documento 📑 Vista diaria 🍯 Vista semana labor | ral 🗾 Vista semanal |                       |
| Agenda #                                    | Organizador de tareas             |                                                        |                     |                       |
| Calandaria                                  |                                   | martes, 11 de octubre de 2016                          |                     | ^                     |
| Carantano                                   |                                   | Organizador Tareas                                     |                     |                       |
| < octubre 2016 >                            |                                   |                                                        |                     |                       |
| 40 26 27 28 29 30 1 2                       | 8 00                              |                                                        |                     |                       |
| 41 3 4 5 6 7 8 9<br>42 10 11 12 13 14 15 16 | - 00                              |                                                        |                     | Organizador de Tareas |
| 43 17 18 19 20 21 22 23                     | 9                                 |                                                        | ~                   |                       |
| 4 24 25 26 27 28 25 30                      | 10.00                             |                                                        |                     |                       |
| Procesos                                    | 10                                |                                                        |                     |                       |
|                                             | 11-00                             |                                                        |                     |                       |
|                                             | 12 00                             |                                                        |                     |                       |
|                                             | 12-                               |                                                        |                     |                       |
|                                             | 13-00                             |                                                        |                     |                       |
|                                             | 4 00                              |                                                        |                     |                       |
|                                             | 14-                               |                                                        |                     |                       |
|                                             | 15 00                             |                                                        |                     |                       |
|                                             |                                   |                                                        |                     |                       |
|                                             | 16-                               |                                                        |                     |                       |
|                                             | 17 00                             |                                                        |                     |                       |
| Apenda                                      |                                   |                                                        |                     |                       |
| C. Barrada datas                            | 18                                |                                                        |                     |                       |
| Lase de dátos                               | 10 00                             |                                                        |                     |                       |
|                                             | 10                                |                                                        |                     | ~                     |

Veamos como se debe proceder para realizar diferentes funciones:

- 1º. Crear un proceso nuevo.
- 2º. A partir de un proceso determinado, añadir tareas
- 3°. Consultar tareas y obtener informes de las mismas

Crear un proceso nuevo.

Para ello, deberemos acceder al Menú de '*Proceso*' y seleccionar '*Nuevo Proceso*', o a la barra de Herramientas y seleccionar desde el botón de '*Agregar Proceso*'. Hecho esto, observaremos un cuadro de diálogo, sobre el cual deberemos cumplimentar los diferentes datos que se nos solicitan, y a la vez si se desea, el planificar algunas actuaciones para dicho proceso, activando la casilla de '*Activar planificación*':

a) Si se trata de Planificar nuestra actuación en la *Fase de Proyecto*, seleccionaremos la opción de Proyecto, el cual dará paso a un cuadro de diálogo que nos permite seleccionar aquellas tareas a planificar ya desde el principio.

b) Si se trata de Planificar nuestra actuación en la *Fase de desarrollo del BCM*, seleccionaremos (tal como se observa) la opción de Desarrollo BCM, el cual dará paso a un cuadro de diálogo que nos permite seleccionar aquellas tareas a planificar ya desde el principio.

Una vez se han cumplimentado los datos, el proceso nuevo ha sido creado.

Añadir tareas a un determinado proceso.

Para añadir tareas a un proceso deberemos actuar del siguiente modo:

a) Seleccionamos del calendario la fecha en la cual deseamos añadir una tarea.

b) Seleccionamos de la relación de procesos que observamos en la columna de la izquierda, el proceso o los procesos a los que deseamos añadir tareas nuevas.
c) En la ventana de la agenda hacemos doble clic sobre la hora del día, y se lanzará un cuadro de diálogo que permitirá definir el Título de la Tarea, las horas de inicio y de fin (en su caso la fecha si tiene una duración superior a un día), y la categoría.

Con relación a la categoría de la tarea interesa saber, que por defecto están definidas las tareas que se observan en el desplegable, pero se puede añadir cualquier tarea deseada, aún sin coincidir con ninguna de estas categorías. Desde esa misma ventana, si la tarea tiene recurrencia periódica, deberá acceder

al botón de Recurrencia y del cuadro de diálogo mostrado, acceder a definir la periodicidad de la tarea y otros parámetros de recurrencia.

### Consultar tareas

Para consultar una tarea determinada, deberá:

a) Seleccionar una fecha del calendario (para posicionar la visualización de la agenda)

b) Seleccionar uno o varios procesos.

c) En la *Agenda*, se mostrarán para las fechas indicadas y los procesos, el calendario de actividades que hay programadas. Si desea consultar alguna de las actividades con más detalles, deberá hacer clic dos veces sobre dicha tarea, lo que mostrará un cuadro de diálogo con los datos de la misma.

Desde la misma, podrá acceder a modificarlos si fuera el caso.

### Gestión de Emergencias: Comunicaciones.

Le ofrecemos la posibilidad de poder est ructurar y organizar, las comunicaciones Grupales y/o Selectivas en toda la Organización (Jefes de Equipos y Brigadas, Equipos, Brigadas, Departamentos, Equipo directivo, Consejo de Administración, etc.), mediante el envío automatizado de SMS o el envío de e-Mails.

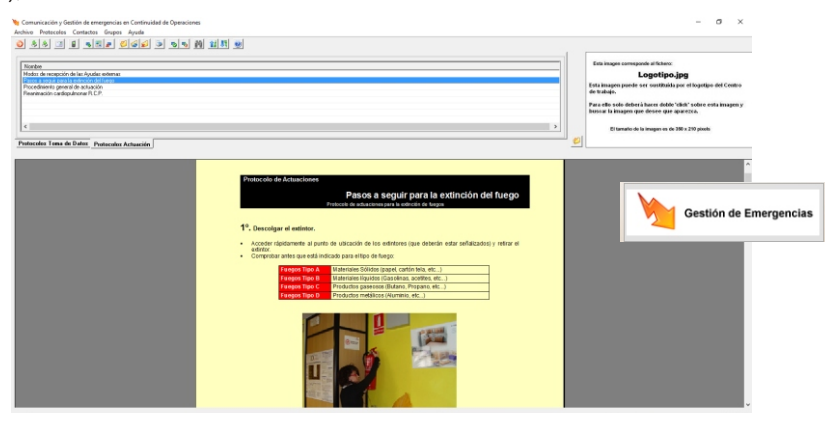

### Gestión de Protocolos:

Cuando se desarrolla el documento del *Plan de Continuidad de Operaciones*, estamos realizando simultáneamente y como un documento más del mismo, el "*Protocolo de actuaciones en caso de emergencia*" frente a cualquier situación de riesgo.

Estos datos pueden ser exportados desde el programa accediendo al menú de *Archivo* y seleccionando '*Exportar a actuaciones en caso de Emergencia*', para ser leídos desde esta aplicación y en consecuencia disponer de ellos.

Ya desde esta aplicación, el primer paso consistirá en *importar los Protocolos de actuación*, para ello hay que acceder al menú de *Archivo* y seleccionar '*Importar actuaciones*'.

Organice ahora los protocolos importados por carpetas *(puede crear las carpetas que quiera)* o como mejor considere, ya que le será útil acceder a ellos desde esta misma aplicación en caso de necesidad.

Evidentemente que desde esta aplicación también pueden ser creados, editados y modificados los protocolos, todo ello desde la barra de botones o desde los menús desplegables.

Gestión de bases de datos:

Deberá realizar la introducción de los datos del personal que quiera movilizar en caso de emergencia, o bien notificar o convocar para reuniones, simulacros, etc.:

### GESTIÓN DE EMERGENCIAS Y SITUACIONES DE CRISIS

a) Primero debe crear Grupos, para incluir a las personas que formarán parte de la base de datos. Para ello acceder al menú de *Grupos* y dentro a '*Nuevo Grupo'*. Se puede crear los grupos que quiera, e incluir a las personas que quiera.
b) Después introducir los datos de las personas que formarán parte de cada grupo. Para ello acceder al menú de *Contactos* y dentro a '*Nuevo contacto'*. Cada contacto podrá incluirlo en uno o varios grupos.

Configuración de la aplicación para el envío de SMS.

Para enviar SMS, previamente deberá comprar un bono de mensajes (a partir  $de 5 \in desde: www.mensatek.com$ ). Esto se puede hacer desde la propia aplicación, tal como se observa.

*Le recomendamos que acceda al proveedor de MENSATEK.* 

Si Ud. le resulta más cómodo, puede hacerlo a través de UrbiCAD

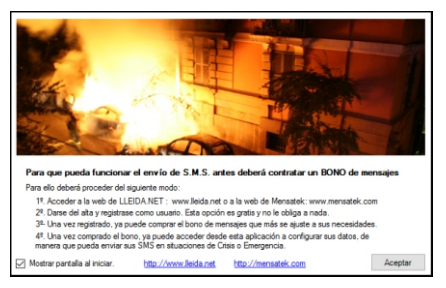

Hecho esto, debe configurar la aplicación introduciendo su contraseña, y ajustando otros datos, para permitir el envío de SMS.

### Operatividad en caso de Emergencia:

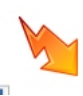

Cuando en un sector o en una zona se da una situación de Emergencia, rápidamente se accede a esta aplicación a través, del icono que al instalarse se crea en el propio escritorio del PC, lanzándose instantáneamente la aplicación y en consecuencia permitiendo el acceso inmediato al protocolo correspondiente.

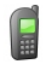

Posteriormente y consultado el protocolo, se accede al botón de "*Enviar SMS*" para notificar de modo automatizado la situación de riesgo a los miembros del grupo o grupos seleccionados, con el mensaje de SMS tecleado desde la ventana, tal como se observa en la imagen.

| Incluido                                               | Nombre                                                               | Apellidos                      |           | Prefijo | Movil               |           |
|--------------------------------------------------------|----------------------------------------------------------------------|--------------------------------|-----------|---------|---------------------|-----------|
|                                                        |                                                                      |                                |           |         |                     |           |
|                                                        |                                                                      |                                |           |         |                     |           |
|                                                        |                                                                      |                                |           |         |                     |           |
|                                                        |                                                                      |                                |           |         |                     |           |
|                                                        |                                                                      |                                |           |         |                     |           |
|                                                        |                                                                      |                                |           |         |                     |           |
|                                                        |                                                                      |                                |           |         |                     |           |
|                                                        |                                                                      |                                |           |         |                     |           |
|                                                        |                                                                      |                                |           |         |                     |           |
| Tipología de r                                         | mensaje:                                                             | mha O ásai                     | ta O Atra | ~       | O Emergencia Colect | five      |
| Tipología de r<br>incend<br>Texto del SM               | mensaje:<br>xilo O Aviso de Bo<br>MS                                 | mba O Asa                      | to 🔿 Atra | co (    | O Emergencia Colect | tiva      |
| Tipología de r<br>incend<br>Texto del SM<br>ATENCIÓN:  | mensaje:<br>idio O Aviso de Bo<br>MS<br>: Detección de INCENDIO en s | mba O Asal<br>ala de máquinas. | to O Atra | co (    | Emergencia Colect   | tiva<br>^ |
| Tipología de r<br>incendo<br>Texto del SM<br>ATENCIÓN: | imensaje:<br>idio Avieo de Bo<br>MS<br>: Detección de INCENDIO en s  | mba 🦳 Asal<br>ala de máquinas. | to 🔿 Atra |         | C Emergencia Colect | tiva<br>^ |
| Tipología de r<br>incensi<br>Texto del SM<br>ATENCIÓN: | mensaje:<br>ndo Aviso de Bo<br>MS<br>: Detección de INCENDIO en s    | mba 🦳 Aed<br>ala de máquinas.  | to O Aera | co (    | O Emergencia Colect | tiva      |

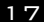

### Actas e Informes

Esta aplicación le permite el Organizar y Administrar de modo fácil y rápido, la documentación que como consecuencia del desarrollo e implantación del BCM, se vava obteniendo.

Al acceder al mismo, se observa una estructura de capítulos, en los cuales se agrupan las diferentes actas y documentos.

Pueden crearse los capítulos que se quiera, y dentro de cada capítulo incluirse las actas que se quiera. Esta estructura flexible, le permitirá poder adaptarla a sus necesidades

| lection y Administracion del Plan de Continuidad de Operaciones                                                                                                    |                                                                                                    | - a ×           |
|----------------------------------------------------------------------------------------------------|----------------------------------------------------------------------------------------------------|-----------------|
| ins Arboi Proyectos Ayuda                                                                                                    |                                                                                                    |                 |
| scumento en Blanco 🛛 😰 Administrador de Discumentos 🛛 🖘 Ruscar                                                                                                    |                                                                                                    |                 |
| entrile desceneret all                                                                                                    | No. 4- Anton e lafloweet de la Direccela del BCM X                                                                                                    |                 |
| E informac de Evaluación de daños de las Brigadas y Equipos de<br>F. Serviteros<br>G- Informa Fases Comunicados de crásis<br>Hi Comunestes<br>I- Documentos varios | CP UrbiCAD architecture s.C                                                                                                    |                 |
|                                                                                                    | Actuación Profesional                                                                                                    |                 |
|                                                                                                    | Actas e Informes de la Dirección del IICH.                                                                                                    | Actas a Informa |
|                                                                                                    | Desde ante aportado, na consta a los documentos y actas que asián máximados nos las officientes<br>"Selas a Deloveras de Devención de OC" y que puesten sarrir noves referencia para que, a puelo de las<br>mantes, es pueda norligurar la decumentación del BDN.                                                                                                    |                 |
|                                                                                                    | tristalmente, la aplicación ofese documentas, que pueden ser ampliados en sualquier momento,<br>relacionados con las "estas e tinformes de la timoción del BCH"                                                                                                    |                 |
|                                                                                                    | Data documentos ser para nordinardade se medido que sen respectivo para porteriormente os see<br>unardinariamentos. Asevara es a follo 1000.000 (no visión para porteriormente a deverta la<br>artículo); uma di norma, 1700 es la seguin de Activa a laborema dal 500.<br>Es para servicia deversionad a CECEX, es parale deversión de se servicia de ACTIVA para condex sitema estas<br>arteras, par questo deversionad a CECEX, es parale deversión de se servicia de ACTIVA para condex sitema estas<br>arteras, par questo de ACTIVA a dálicos das ACTIVA a del servicia de servicia de ACTIVA para condex sitema estas<br>arteras, par questos ACTIVA a dálicos das ACTIVA a del servicia de ACTIVA a del servicia de ACTIVA de ACTIVA a del servicia de servicia de ACTIVA de ACTIVA a del servicia de ACTIVA de ACTIVA de | gu a            |
|                                                                                                    | Tolering to said                                                                                                    |                 |
|                                                                                                    | linka a                                                                                                    |                 |
|                                                                                                    | Enclose functions and Enclose on Enclosed on Societary on Societary     Acids de unactivation for Enclosed on Exclosed on Enclosed on Enclosed     Acids de unactivation for Enclosed for Enclosed on ENCLOSE on Enclosed on ENCLOSE on Enclosed on ENCLOSE on Enclosed on ENCLOSE of Enclosed on ENCLOSE on Enclosed on ENCLOSE on Enclosed on ENCLOSE on Enclosed on ENCLOSE on Enclosed on ENCLOSE on Enclosed on ENCLOSE on Enclosed on ENCLOSE on Enclosed on ENCLOSE on Enclosed on ENCLOSE on Enclosed on ENCLOSED on Enclosed on ENCLOSE on Enclosed on ENCLOSE on Enclosed on Enclosed on E                     | es. G           |
|                                                                                                    | And Come of Careful Control     And Come of Careful Control     And Common Section (Careful Control     And Common Section (Careful Control     And Common Section (Careful Control     And Common Section (Careful Control     And Common Section (Careful Control     And Common Section (Careful Control     And Common Section (Careful Control     And Common Section (Careful Control     And Common Section (Careful Control     And Common Section (Careful Control     And Common Section (Careful Control     And Common Section (Careful Control     And Common Section (Careful Control     And Control     And Common Section (Careful Control     And Control     And Contr                     | iform           |
|                                                                                                    | Q Ser                                                                                                    | er              |
|                                                                                                    | 1111 mad                                                                                                    | Actas           |

### Acceso a un acta nueva

Para acceder a una determinada acta, deberá ir al capítulo correspondiente y seleccionarla. Una vez seleccionada, puede editarla, modificarla y si quiere, los cambios hechos (por ejemplo la colocación de logotipo o texto modificado) guardarlos para siempre.

### Insertar un Acta escaneada para su archivo

Las actas que tienen validez, son las que están firmadas y selladas, por lo tanto son estas actas las que deberán ser objeto de archivo.

Esto se puede hacer desde la aplicación, accediendo al botón de 'Administrador de documentos' y desde el mismo, crear en primer lugar la estructura de árbol que permitirá su acceso y búsqueda posterior rápida, y en segundo lugar seleccionar para la carpeta correspondiente del árbol, el acta a insertar, seleccionando el botón de 'Añadir imagen'.

# **Contrato de Licencia**

ESTE ES UN CONTRATO ENTRE VD. Y URBICAD ARCHITECTURE S.L., COMPAÑÍA CONSTITUIDA DE ACUERDO CON LAS LEYES DE ESPAÑA.

POR FAVOR LEA ATENTAMENTE ESTE CONTRATO. INSTALANDO Y/O UTILIZANDO EL SOFTWARE VD. ACEPTA TODOS LOS TÉRMINOS Y CONDICIONES DEL PRESENTE CONTRATO.

DEVUELVA EL SOFTWARE ANTES DE UTILIZARLO, SI NO ESTÁ CONFORME CON LOS TÉRMINOS DEL MISMO.

### Claúsula 1. Utilización del Software.

Ud. puede instalar una copia del Software en cualquier dispositivo de almacenamiento, hasta el número de ordenadores permitido.

Entendiéndose como número de ordenadores permitidos los correspondientes al número de licencias suministradas con la aplicación.

Ud. sí que puede hacer una copia de seguridad del Software, siempre que dicha copia de seguridad no se instale ni se utilice en ningún otro ordenador.

Una vez instalado el software en un equipo, para su funcionamiento debe ser validada la licencia.

La validación se debe hacer por e-mail o accediendo a nuestro Centro de activación de licencias. Validada la licencia en un equipo, podrá ser trasladada cuando se quiera a otros equipos pero se deberán seguir las especificaciones para saber cómo trasladarla sin cometer errores.

Ante cualquier duda, es imprescindible siempre contactar con UrbiCAD.

Si en el transcurso del traslado de licencias de un equipo a otro, o en caso de infectarse con virus su equipo o en caso de tener que formatearlo se perdiese la licencia, en UrbiCAD podemos recuperarla siempre y cuando contacten con nosotros antes de actuar por su cuenta.

Si no sabe cómo proceder, es posible que Ud. pierda la licencia al no procede del modo descrito anteriormente.

En caso de pérdida, robo o extravío del equipo donde está instalada la aplicación, UrbiCAD no repondrá ni el software ni la licencia, debiendo en tal caso el afectado adquirir una segunda licencia (tal como le sucedería por ejemplo si le roban, pierde o extravía un teléfono móvil o un iPad. Ud debe comprar otro).

UrbiCAD sin embargo, si que se hace cargo de sustituir el software defectuoso, y de darle instrucciones para recuperar las licencias de su equipo, pero siempre que no haya una intencionalidad de fraude o engaño, ya que el número serie para la validación del software es capaz de detectar si se está instalando en el mismo equipo o en otro equipo diferente. Logicamente si se descubre fraude no se restituirá ninguna licencia.

El hecho de instalar este software significa aceptar estas condiciones.

### Claúsula 2. Documentos generados.

Ud. puede desplegar, modificar, reproducir y distribuir cualquier documento generado con el programa y ficheros de la aplicación, siempre que se trate de documentos e incluso publicaciones de artículos en revistas especializadas en las que Ud. como usuario sea el autor.

Sin embargo, Ud. no podrá bajo ninguna circunstancia distribuir ni los ficheros que pertenecen a la aplicación, bien sea en parte o en su totalidad, ni utilizarlos para generar nuevas aplicaciones de software, ni usarlos en ediciones de libros, documentos informáticos, y en general en cualquier tipo de soporte, etc. sin la debida licencia por escrito de UrbiCAD architecture s.1.

### Claúsula 3. Derechos de Propiedad Intelectual (Copyrigth).

El software de UrbiCAD Planes de Continuidad de Operaciones y cualquier copia que haga son propiedad de UrbiCAD architecture s.l.

El software de UrbiCAD Planes de Continuidad de Operaciones está protegido por la Leyes internacionales de la Propiedad Intelectual, debiendo tratarse de la misma forma que cualquier otro material objeto de derechos de propiedad intelectual.

No podrá copiar el software de UrbiCAD Planes de Continuidad de Operaciones, excepto del modo descrito en la claúsula 1 de este contrato.

No podrá decompilar, desmontar o tratar de descubrir por algún medio la codificación del software o su protección contra las copias ilegales.

El presente contrato no le concede ningún derecho sobre la propiedad intelectual del software.

Ud. al adquirir el paquete se convierte en usufructuario del Software de UrbiCAD Planes de Continuidad de Operaciones, es decir con derecho a disfrutar pero no a disponer del mismo.

### Claúsula 4. Transmisión.

No podrá alquilar, arrendar, sublicenciar o prestar el software de UrbiCAD Planes de Continuidad de Operaciones bajo ningún aspecto o circunstancia.

### Claúsula 5. Garantías.

UrbiCAD architecture s.l. garantiza durante un periodo de 90 días desde la recepción del software, que funcionará de estricta conformidad con la documentación recibida.

Para efectuar una reclamación durante el periodo de garantía, deberá devolver el software al lugar donde lo adquirió, con objeto de ser repuesto por un paquete nuevo.

Si el software no funciona en esencia de acuerdo con la Documentación que obra en su poder y que ha sido emitida por UrbiCAD, la responsabilidad total de UrbiCAD architecture s.l. y el derecho exclusivo de reclamación de Ud. se limitará, a la elección de entre estas opciones :

1) Cambio de UrbiCAD Planes de Continuidad de Operaciones por otro en debidas

condiciones.

2) Sustitución del software por otro producto de características similares de la empresa.

3) Al reembolso de la cantidad pagada por la licencia del software (No se abonarán los gastos debidos a portes).

Todo cuanto antecede constituye el único y exclusivo derecho que tiene Ud. en caso de incumplimiento de la garantía por parte de UrbiCAD.

### Claúsula 6. Renuncia de garantías.

Excepto la garantía limitada establecida en la claúsula 5 anterior, UrbiCAD no concede ninguna garantía, expresa, implícita ni reglamentaria, con relación a cualesquiera otros aspectos, incluídos pero no limitados a la no violación de derechos a terceros, comerciabilidad o idoneidad para cualquier fin determinado.

UrbiCAD y sus proveedores no garantizan ni pueden garantizar el funcionamiento en todas las plataformas futuras y/o actuales de Windows así como los resultados que puedan obtener ahora o en el futuro al utilizar el software de UrbiCAD Planes de Continuidad de Operaciones.

#### Claúsula 7. Limitación de responsabilidad.

En ningún caso, bajo ningún aspecto o circunstancia UrbiCAD architecture s.l. o sus proveedores serán responsables frente a Ud. por daños consiguientes, directos, indirectos, incidentales, accidentales, punitivos o especiales, incluyendo cualquier pérdida de beneficios o ahorros, sanciones, multas, responsabilidades civiles, penales o administrativas derivados de la utilización que Ud. haga de UrbiCAD Planes de Continuidad de Operaciones y de sus documentos generados o de su falta de habilidad para instalar y/o utilizar el software, o de las omisiones y errores que produzca en sus Proyectos, incluyendo todos sus aspectos, por no repasar los documentos, no ajustarse estos a la normativa o a los exigencias de cualquier tipo de Organización o a los planos que Ud. debe incluir y/o debidamente como Autor de los mismos.

Recuerde que esta aplicación es una ayuda importante que le permite realizar los documentos necesarios para la continuidad de operaciones, pero que es el autor del documento quien en último término decide. <u>Ud. debe ser consciente de ello y así se le recuerda.</u>

#### Claúsula 8. Ley aplicable y Disposiciones Generales.

El presente contrato se regirá por las leyes vigentes en España.

Este contrato solo podrá ser modificado mediante escrito firmado por la dirección de la compañía UrbiCAD architecture s.l.

Con renuncia expresa a su propio fuero o domicilio, cualquier duda, cuestión o litígio que pueda surgir de la interpretación de este Contrato, las partes se someterán a la Jurisdicción y competencia de los Juzgados y Tribunales competentes de la ciudad de Valencia (España).

Este es el contrato entero entre UrbiCAD architecture s.l. y Ud. con respecto al software de

### CONTRATO DE LICENCIA

UrbiCAD Planes de Continuidad de Operaciones y reemplaza toda representación, discusión, compromiso, contrato de licencia de usuario final, comunicación o publicidad relacionados con el software de UrbiCAD Planes de Continuidad de Operaciones.

### Claúsula 9. Cumplimiento de utilización legal del software.

Ud. como usuario a título personal o como empresa u organización está de acuerdo en que hará una utilización legal de este software.

#### Disposiciones aclaratórias.

#### Disposición Primera :

Si tiene dudas relativas al presente contrato o si desea solicitar información a UrbiCAD architecture s.l., rogamos utilice la dirección de información y el teléfono de contacto de nuestra web: www.urbicad.com.

#### Disposición segunda:

Hacer uso de la aplicación o cualquiera de sus documentos generados para editar apuntes, libros aunque sean publicaciones en Institutos de enseñanza o Universidades, etc. constituyen un delito, ya que no se recogen en este contrato tales derechos. Consultar con UrbiCAD

#### Disposición tercera:

La utilización en la enseñanza requiere del paquete de software destinado a tal fin. Consultar con UrbiCAD los precios, condiciones, contrato y características de estos paquetes.

#### Disposición cuarta:

Utilizar la aplicación para realizar nuevas aplicaciones o documentos de divulgación de cualquier tipo, incluidos los apuntes y/o libros de texto de enseñanza, constituyen un delito, ya que no se recogen en este contrato tales derechos. Consultar con UrbiCAD

UrbiCAD es una marca registrada de UrbiCAD architecture s.l.

Windows es una marca registrada de Microsoft.

#### Número de Licencia:

22

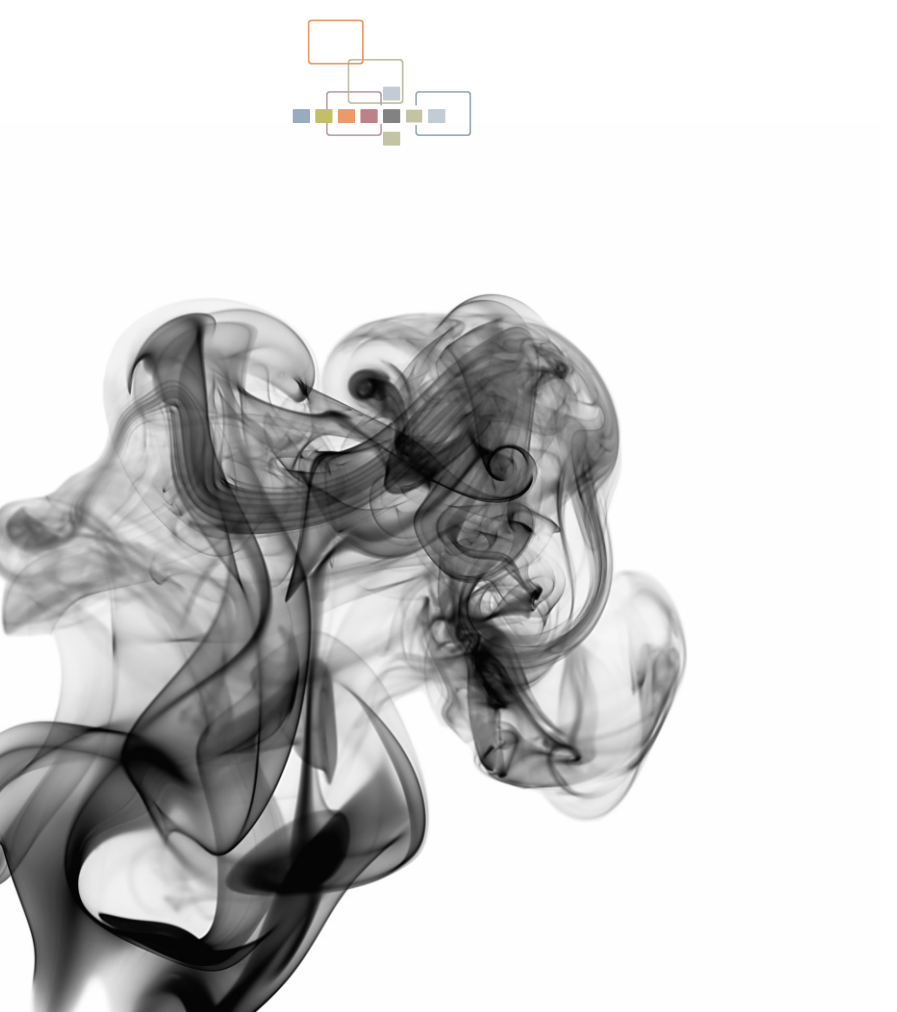